## TÀI LIỆU HƯỚNG DÃN SỬ DỤNG CÔNG DÂN ĐĂNG NHẬP (Qua Tài khoản định danh điện tử cấp bởi Bộ Công An - VNeID)

**Buớc 1**: Công dân truy cập Hệ thống thông tin giải quyết Thủ tục hành chính tỉnh Hà Tĩnh theo địa chỉ:

## https://dichvucong.hatinh.gov.vn/

<u>Bước 2</u>: Công dân ấn nút Đăng nhập → Đăng nhập qua Tài khoản định danh điện tử cấp bởi Bộ Công An.

| Giới |                                |                                          | ( <u>1) ấn nút</u> ×                      |  |  |  |
|------|--------------------------------|------------------------------------------|-------------------------------------------|--|--|--|
|      | CÔNG DÂN/DOANH                 | NGHIỆP ĐĂNG NHẬP                         | CÁN BỘ ĐĂNG CĂN GINHẬP                    |  |  |  |
|      | 8                              |                                          |                                           |  |  |  |
| -    | ĐĂNG NHẬP<br>Tài khoán cấp bởi | ĐĂNG NHẬP<br>Tài khoản Định danh điện tử | ĐĂNG NHẬP<br>Đãng nhập dành cho công chức |  |  |  |
|      | Cổng dịch vụ công quốc gia     | cấp bởi<br>Bộ Công An                    |                                           |  |  |  |

<u>Bước 3:</u> Công dân chọn **Đăng nhập với VNeID**. Ngoài ra, Công dân có thể quét mã QR-Code và nhấn nút **Quan tâm** Zalo OA của Hệ thống để thuận tiện trong việc nhận các thông báo tiến độ giải quyết hồ sơ thủ tục hành chính.

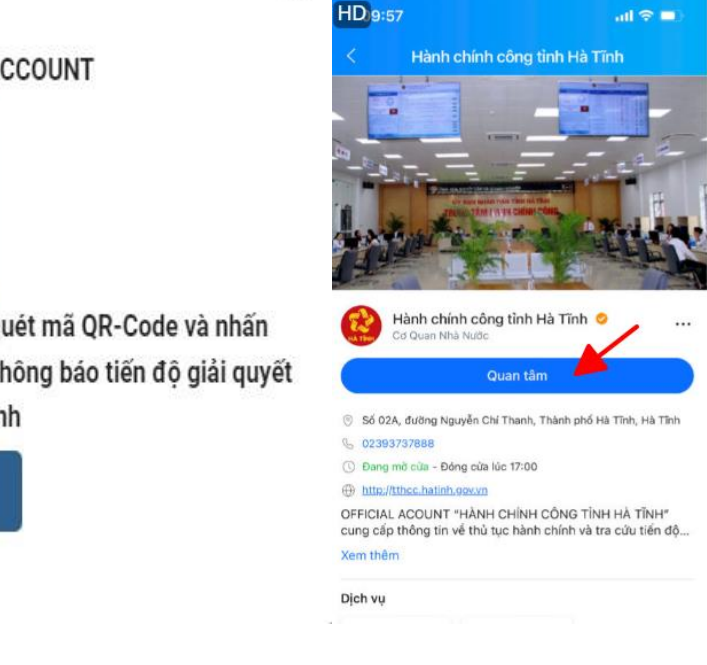

X

QUAN TÂM ZALO OFFICIAL ACCOUNT

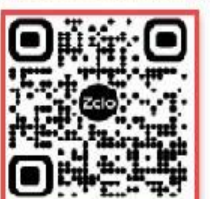

Tổ chức, cá nhân sử dụng ứng dụng Zalo để quét mã QR-Code và nhấn \*Quan tâm\* Zalo Official Accout để nhận được thông báo tiến độ giải quyết hồ sơ thủ tục hành chính

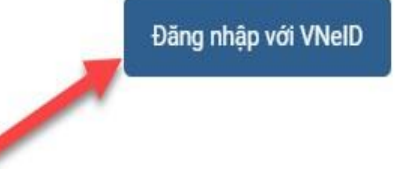

## <u>**Buớc 4**</u>: Công dân đăng nhập VNeID bằng 1 trong 2 cách: <u>Cách 1</u>: Nhập mã định danh và mật khẩu $\rightarrow$ Ấn **Đăng nhập**

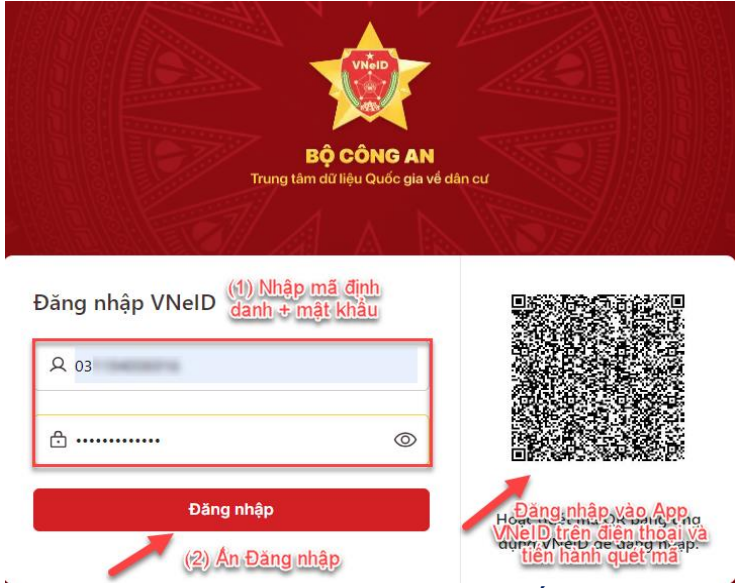

Cách 2: Mở ứng dụng VneID trên điện thoại và tiến hành quét mã theo các bước:

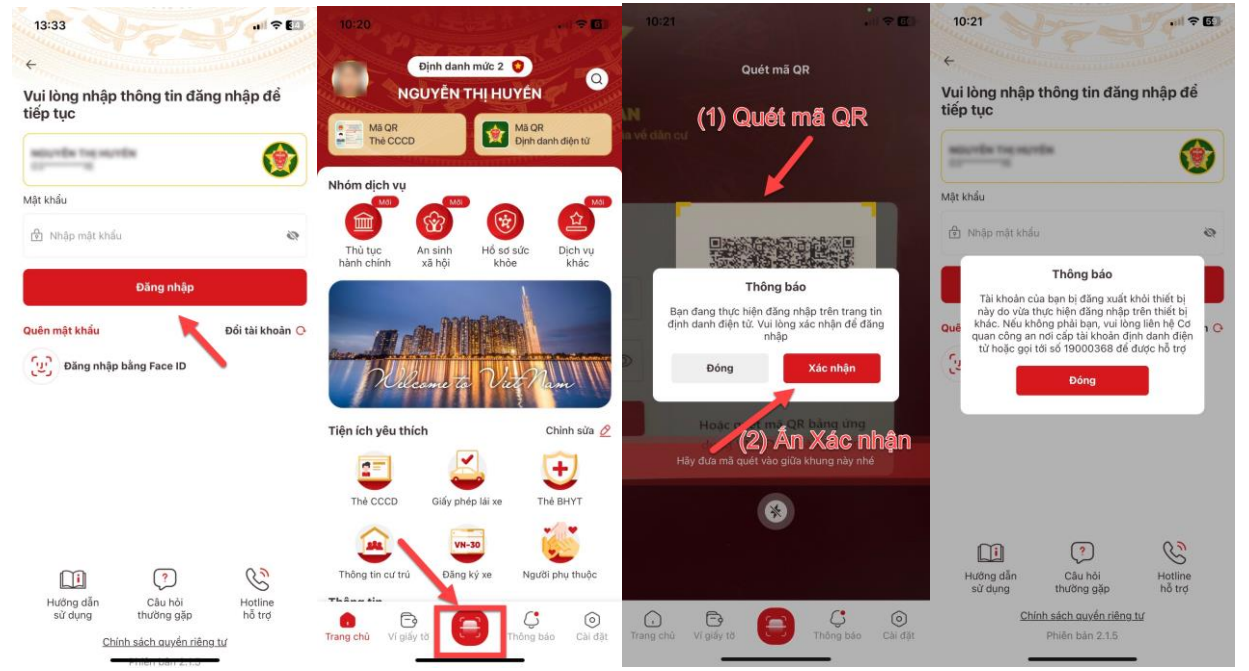

Sau khi đăng nhập thành công, giao diện phần mềm hiển thị như sau:

|                | No. of Concession, Name |                    |                         | Carlos a construction of the second          |                    |                   |                                            |         |            |  |
|----------------|-------------------------|--------------------|-------------------------|----------------------------------------------|--------------------|-------------------|--------------------------------------------|---------|------------|--|
| 命              | Giới thiệu              | Thủ tục hành chính | Dịch vụ công trực tuyến | Tra cứu hồ sơ                                | Phán ánh kiến nghị | Đánh giá hài lòng | Thống kê                                   | Hô trợ  |            |  |
|                |                         |                    |                         |                                              |                    |                   |                                            |         |            |  |
|                |                         |                    |                         |                                              |                    |                   |                                            |         |            |  |
| Nhập từ k      | khoả tìm kiếm           |                    |                         |                                              |                    |                   | Tìm kiếm nân                               | g cao Q | . Tìm kiếm |  |
|                |                         |                    |                         |                                              |                    |                   |                                            |         |            |  |
|                |                         |                    |                         |                                              |                    |                   |                                            |         |            |  |
|                | Dich vu c               | ông trực tuyến     | Kết quả đán             | Kết quả đánh giá Bộ chỉ số phục vụ người dân |                    | Dich vụ côn       | Dịch vụ công liên thông: Khại sinh Khại tử |         |            |  |
|                |                         |                    | và doanh n              | và doanh nghiệp của bộ, ngành, địa phương    |                    |                   |                                            |         |            |  |
|                |                         |                    |                         |                                              |                    | -                 |                                            |         |            |  |
|                | Hồ cơ đúng hạn          |                    | Đã tiến nhân            | Đã tiến nhân                                 |                    | +                 | Dang vừ lý                                 |         |            |  |
|                | Ho so dung hạn          |                    | Da tiep migh            | Da tiep mian                                 |                    | ·                 | Dalig Xu iy                                |         |            |  |
| 95.85%         |                         | 89 292             | 89.292                  |                                              |                    | 6.867             |                                            |         |            |  |
| 70.00%         |                         |                    |                         | 10.470                                       |                    | 0.007             |                                            |         |            |  |
| Irong nam 2024 |                         | Ho sơ              | Ho sơ Ho sơ             |                                              | Hoso               |                   |                                            |         |            |  |
|                |                         | A CAL              | 04                      | THE ALL                                      |                    | 31                |                                            |         |            |  |
|                |                         |                    | k                       |                                              |                    | A Park            | 911                                        |         | 1          |  |
| And and        |                         |                    |                         | Y .                                          |                    |                   |                                            |         | VIA NO     |  |